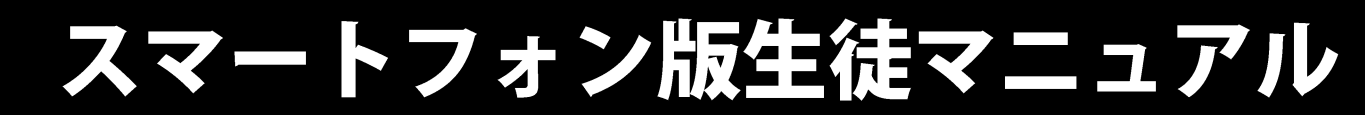

このシステムはスマートフォンで学習することができます。 ただ、学習にはパケット通信料が発生しますので、ご注意ください。

なお、スマートフォンで利用するには、以下のインターネットブラウザが必要です。

| 種類                      | ブラウザ          | ブラウザのバージョン            |
|-------------------------|---------------|-----------------------|
| iPhone                  | safari        | iOS6以降に添付のバージョン       |
| スマートフォン<br>(OS:Android) | Android標準ブラウザ | Android6.0以降に添付のバージョン |

スマートフォン版は、タブレットパソコンでも利用できますが、スマートフォンでは、表示 できる内容が限られてしまう関係上、スマートフォン版では一部の学習機能が使用できない ようになっています。

このため、タブレットパソコンでは、パソコン・タブレット版をご使用ください。(パソコン・タブレット版マニュアルは、パソコン・タブレット版でログインすると参照できます。)

また、学習した記録は、パソコン・タブレット版、スマートフォン版共通で記録され、双方 の学習記録が蓄積されていきますので、メインの学習はパソコンやタブレットをご使用いた だき、スマートフォンでの学習は補助的にご活用ください。

※スマートフォン版は使用する機種によってボタンなどの配置が説明画像と若干異なる場合がございます。あらかじめご了承ください。

| 学習の開始     | ~ログイン<br>~HOME画面                            | 3<br>4                    |
|-----------|---------------------------------------------|---------------------------|
| 学習してみよう!  | ~単元学習<br>~解説教材<br>~教材検索<br>~テーマ学習<br>~単元テスト | 5<br>10<br>13<br>14<br>17 |
| 弱点を克服しよう! | ~弱点克服<br>~教科書設定<br>~教科書復習テスト                | 21<br>22<br>24            |
| 課題学習をしよう! |                                             | 25                        |
| スケジュール管理を | ンよう!<br>~スケジュール画面                           | 26                        |
| 設定        |                                             | 27                        |

|                                                                                                    | とパスワード表                                                                                                  |  |  |  |  |
|----------------------------------------------------------------------------------------------------|----------------------------------------------------------------------------------------------------|--|--|--|--|
| ここには、e ドリルを使うときに必要な大事な情報が書かれています。なくさないように大事に保管してくだ<br>さい、また、この情報はあなただけの情報です。この用紙を他の人に達したり、内容を他の人に取えたりしない<br>でください。。                                                                                                    |                                                                                                    |  |  |  |  |
| あなたの塾コードは、です。                                                                                                    |                                                                                                    |  |  |  |  |
| あなたのログインIDは、 です。                                                                                                    |                                                                                                    |  |  |  |  |
| あなたのパスワードは、です。~                                                                                                    |                                                                                                    |  |  |  |  |
| INEW e ドリル                                                                                                    | をはじめよう!] -                                                                                               |  |  |  |  |
| パソコンやタブレットではじめる。                                                                                                    | スマートフォンではじめる。                                                                                            |  |  |  |  |
| 。<br>の<br>パソコンやタブレットのインターネットブラウザ<br>を聞いて、。<br>https://new-e-drill.education.ne.jp/。<br>にアクセスします。。                                                                                                    | 。<br>の<br>スマートフォンのインターネットブラウザを聞い<br>て、<br>https://new-edrill.education.ne.jp/indes/mobile/.<br>にアクセスします。 |  |  |  |  |
| この二次元パーコードから<br>でもアクセスできます。                                                                                                    | この二次元パーコードから<br>でもアクセスできます。                                                                              |  |  |  |  |
| Φ 上の「塗コード」「ログインID」「パスワード」を<br>入力して「ログイン」をクリック(タップ)します。                                                                                                    | 。<br>② 上の「塗コード」「ログインID」「パスワード」を<br>入力して「ログイン」をタップします。。                                                   |  |  |  |  |
| Citiを1)、 Citiを1)、 Citiを1)、 Citiを1)、 Citiを1)、 Citiを1)、 Citiを1)、 Citiを1)、 Citiを1)、 Citiを1)、 Citiを1)、 Citiを1)、 Citiを1)、 Citiを1)、 Citiを1)、 Citiを1)、 Citiを1)、 Citikを1、 Citikを1、 Citikを1 Citikを1 |                                                                                                    |  |  |  |  |
|                                                                                                    |                                                                                                    |  |  |  |  |

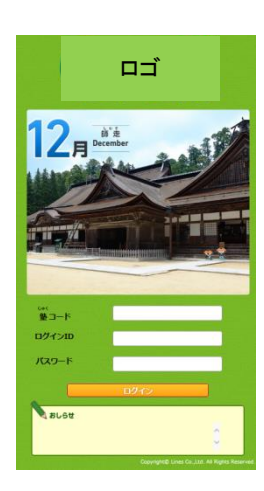

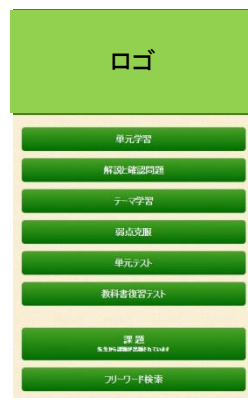

このシステムの利用を申し込むと、申込をした学習 塾から左のような「アカウント表」が発行されます。

スマートフォンのインターネットブラウザを開いて、 https://new-e-drill.education.ne.jp/index/mobile/ にアクセスします。 アクセスしたときにお気に入り登録しておくと次

アクセスしたとさにお気に入り登録しておくと次回以降のアクセスが楽になります。

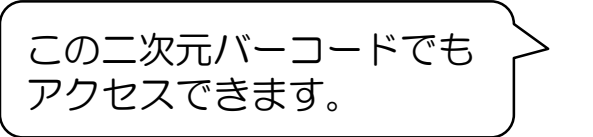

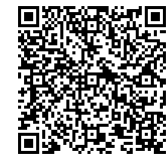

「アカウント表」に記載された「塾コード」「ログインID」 「パスワード」を入力して「ログイン」をタップすると、 HOME(ホーム)画面が表示されます。

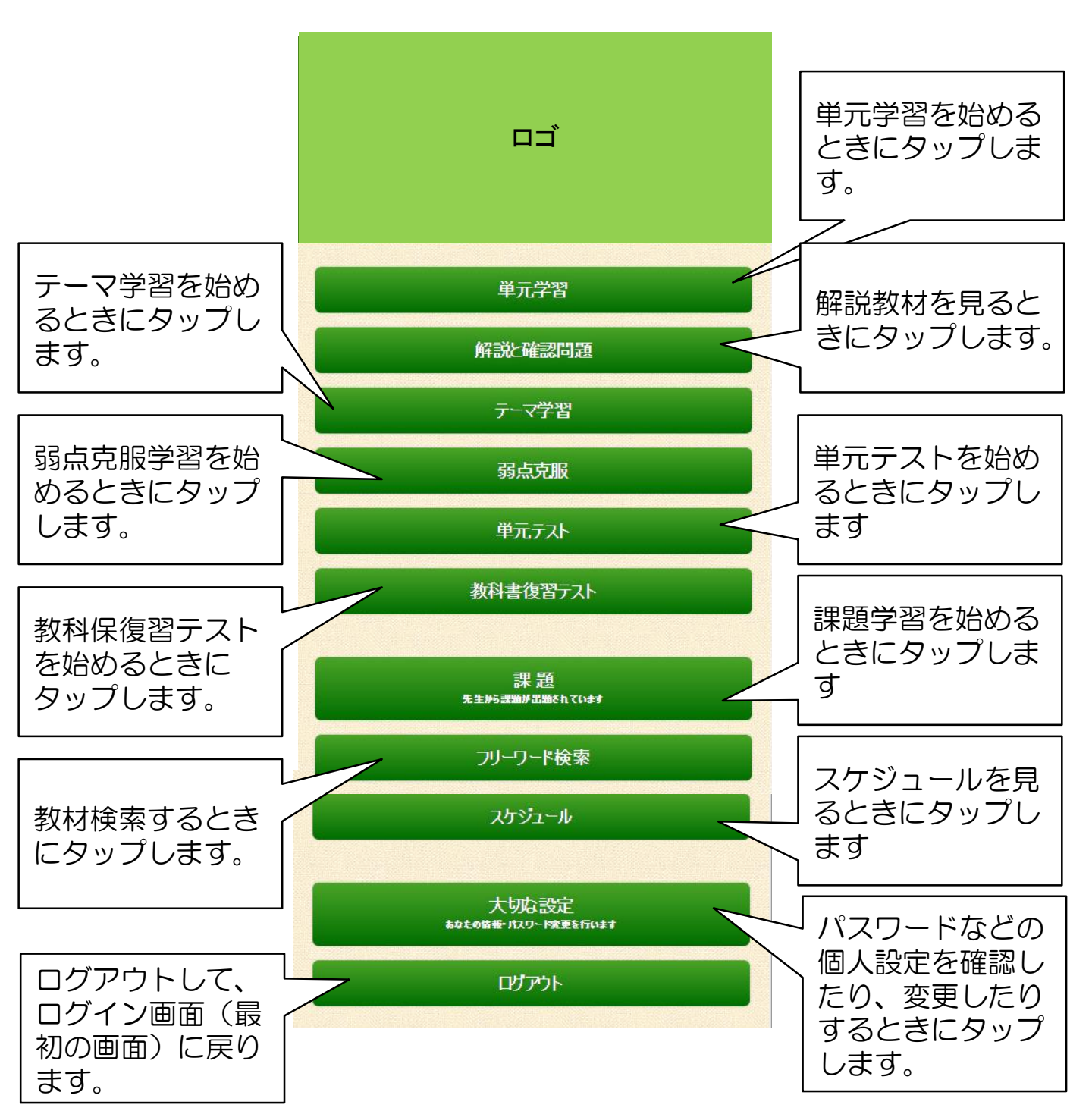

単元学習はこのシステムの基幹となる学習コースです。学年・教科から単元・ 教材の順に学習したい内容を選択していきます。ドリル学習では、問題のレベ ルを選択して学習スタートします。学習後の成績画面では次に学習すると効果 的な教材が表示されます。

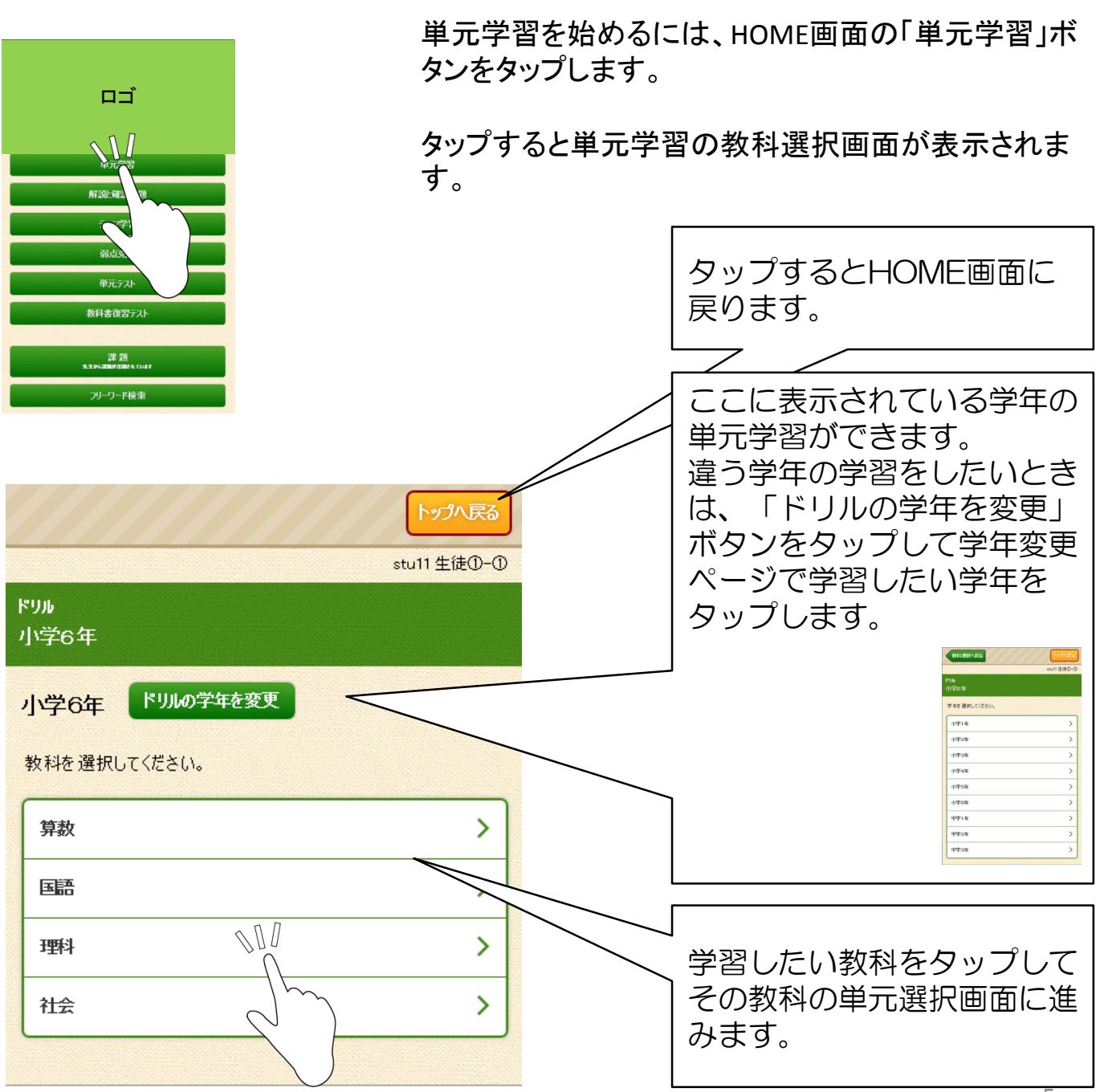

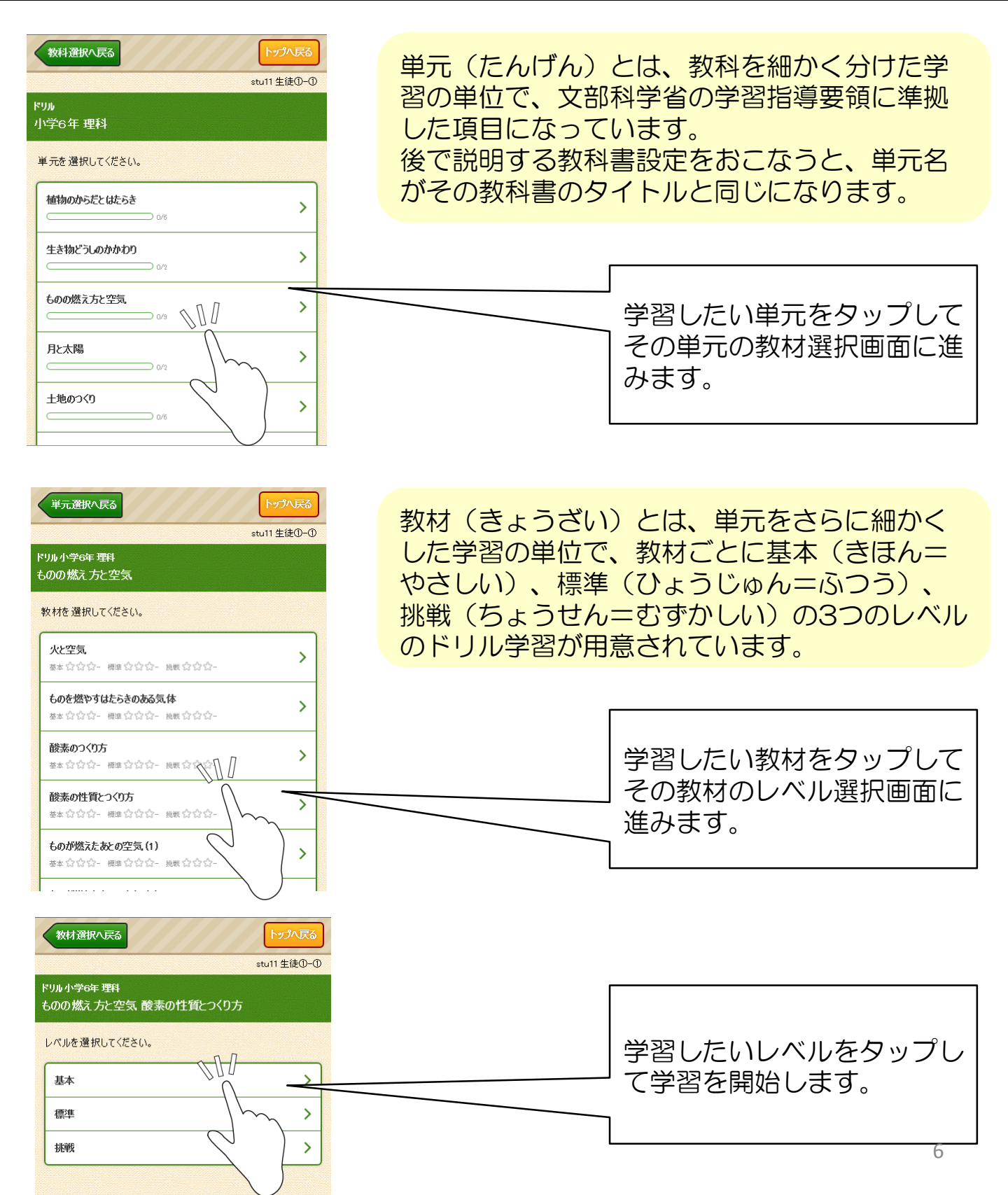

ドリルは最大10問の選択問題がセットになっています。

問題を読み、答えをタップして選んだら「判定」ボタンで正解・不正解を判定 し、「次の問題」に進みます。

全問終わったら「リトライ」で間違えた問題に再挑戦して、最後に採点します。 採点すると成績と、次に学習すると良い教材が表示されます。

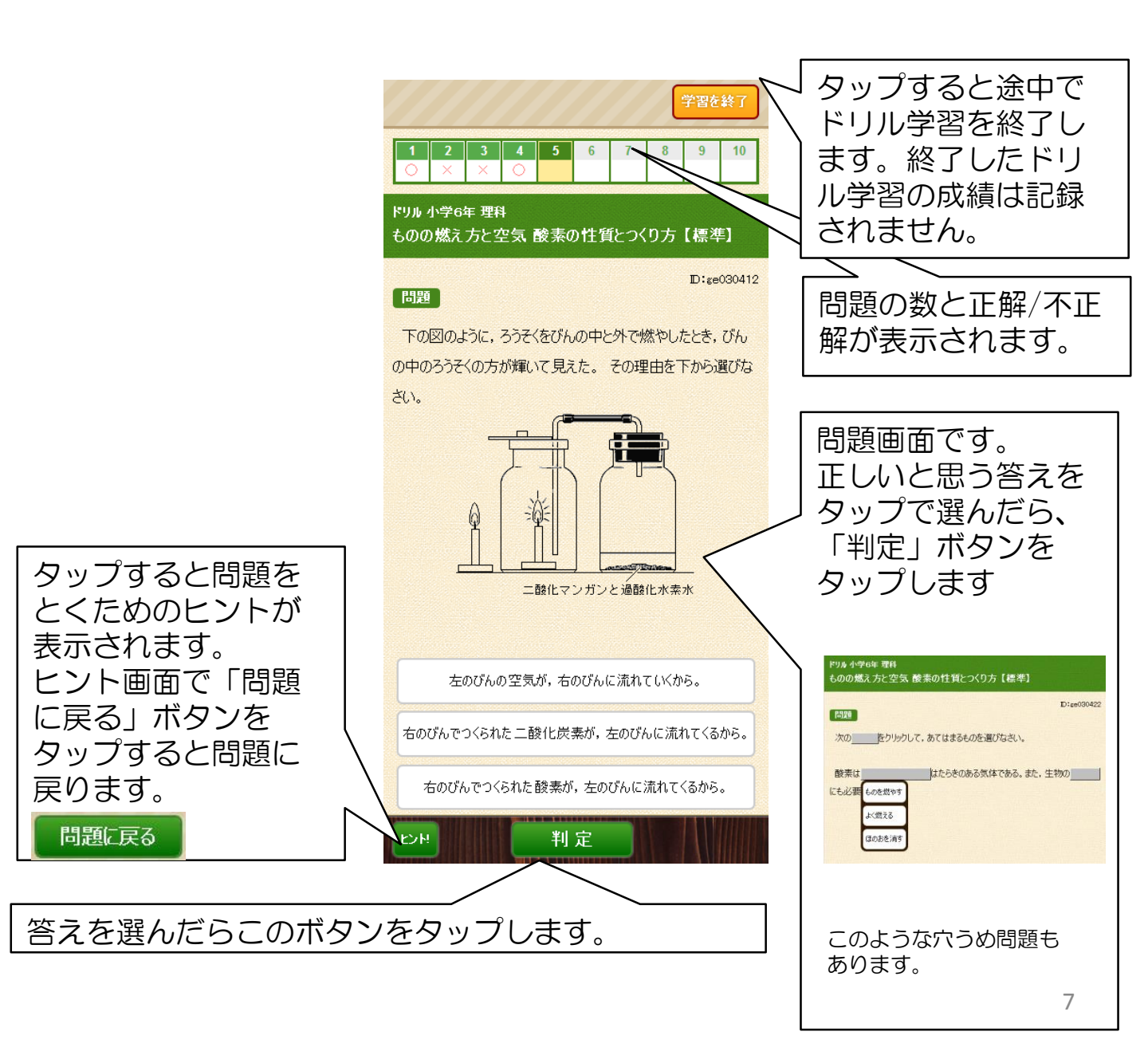

正解を選んで「判定」ボタンをタップすると正解/不正解が「O」「×」で表示 されます。

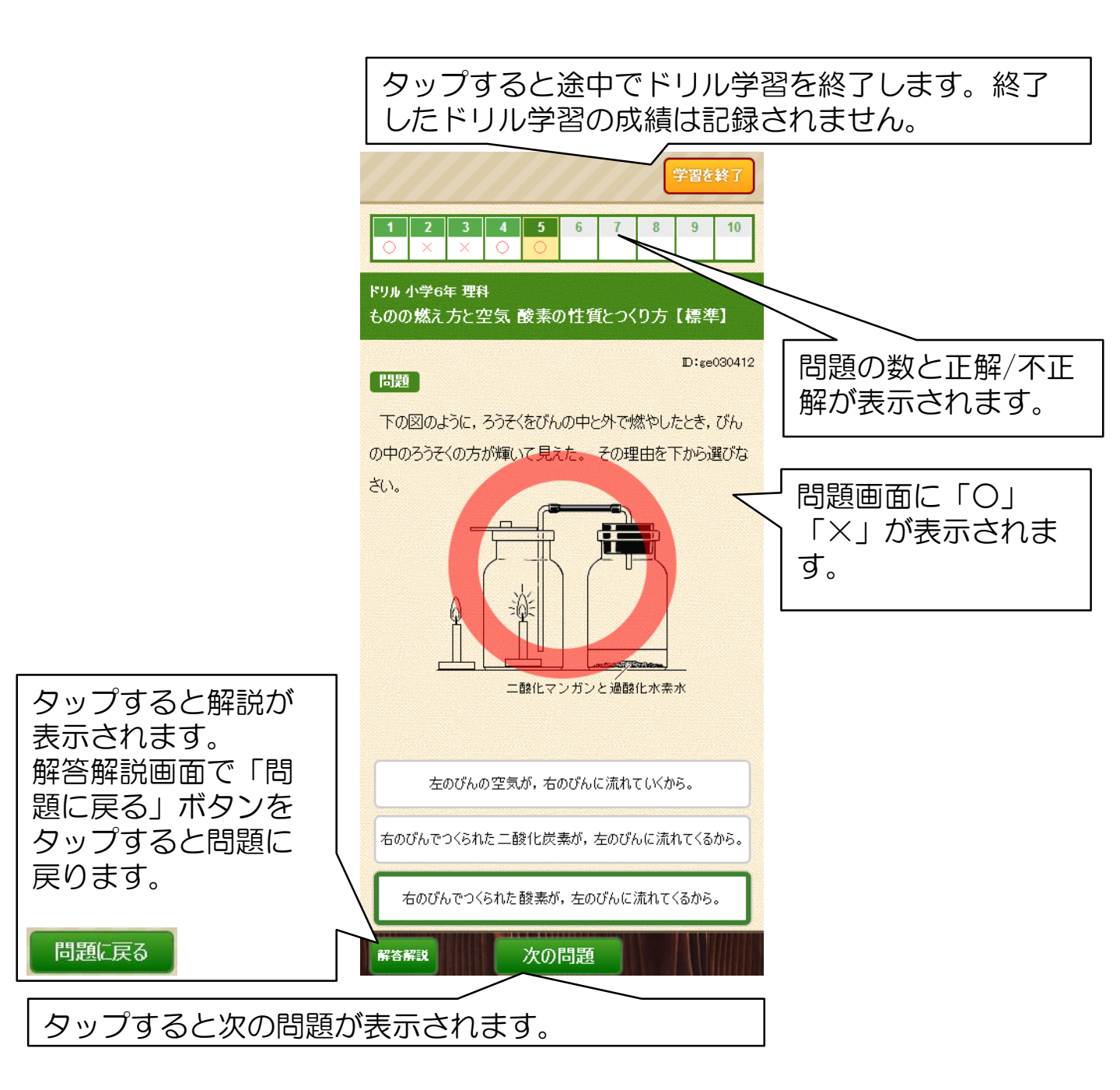

## 学習してみよう!~単元学習⑤

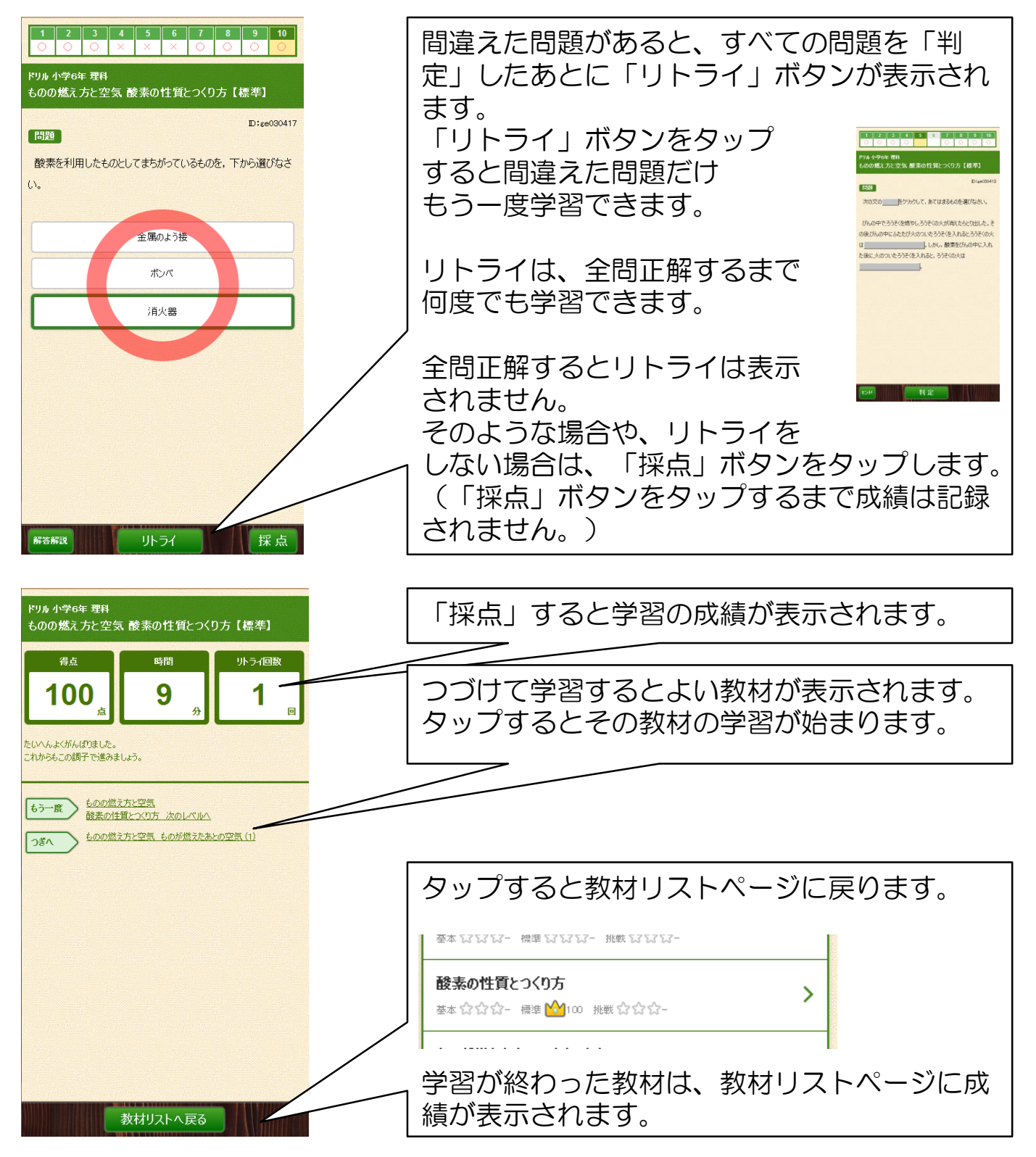

単元ごとに学習のポイントが学べる参考教材です。 単元の解説はもちろん、すべての解説教材で、ふせんめくりまたは選択方式の 確認問題がセットになります。

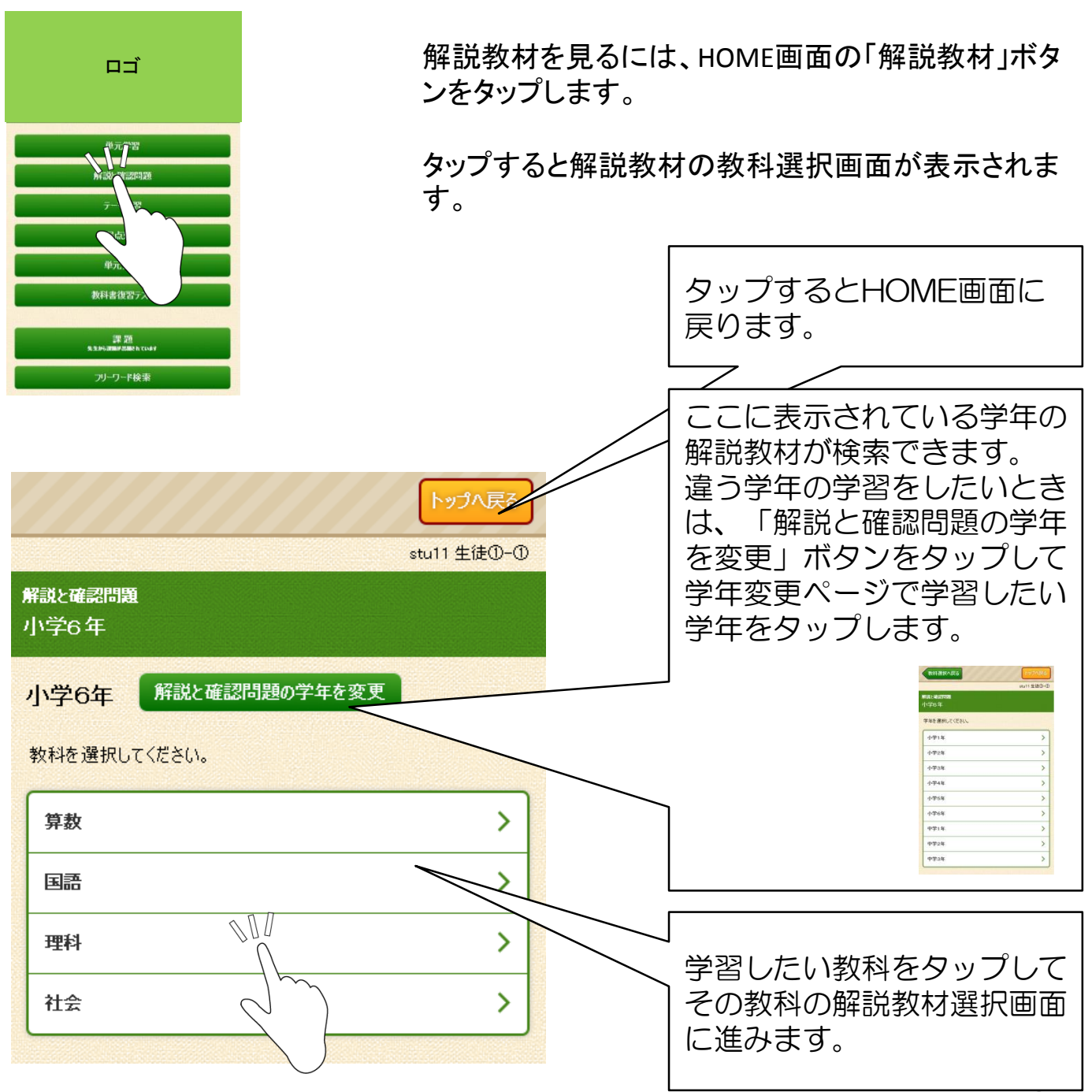

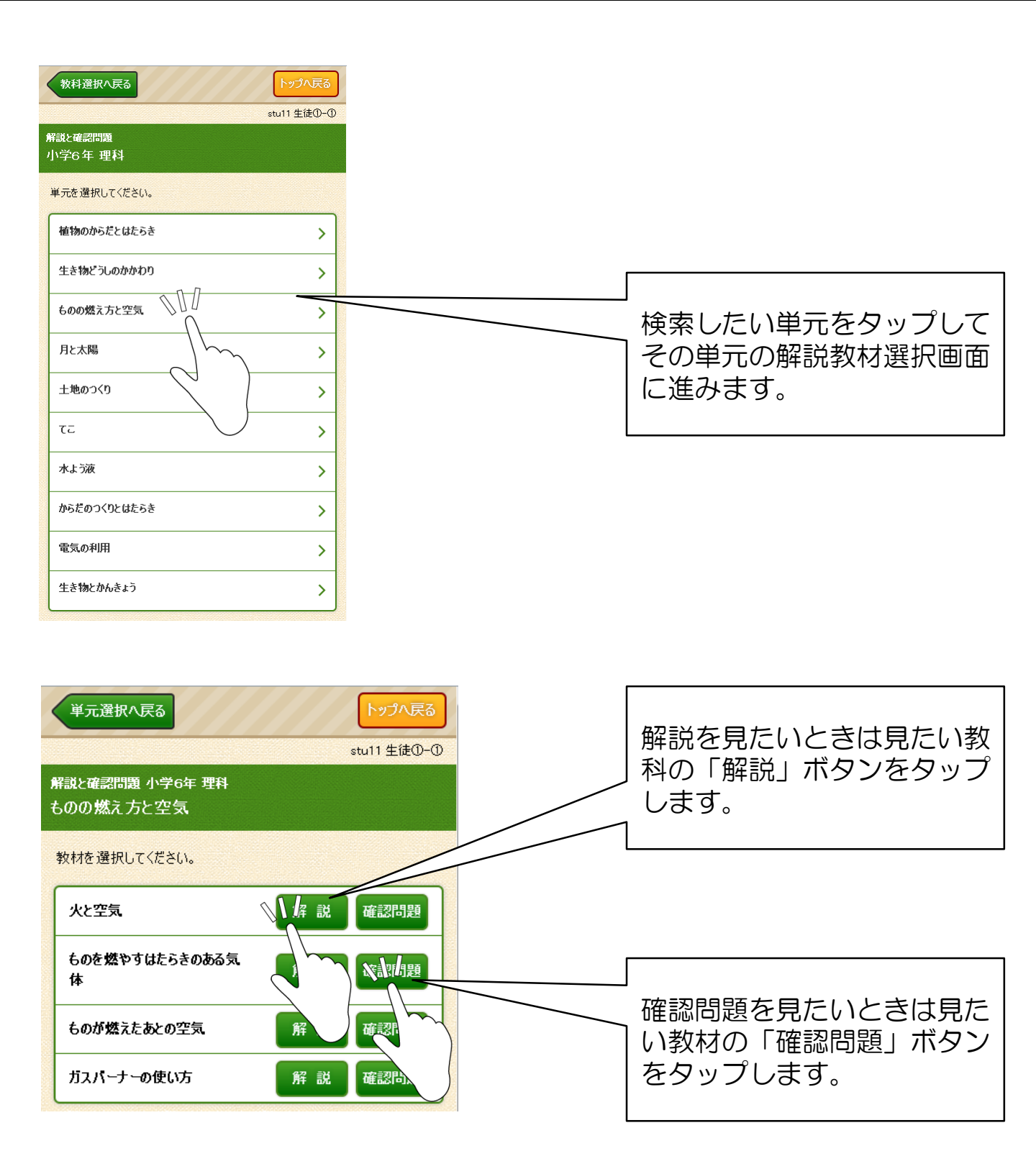

2 石灰水が変化したことから、びんの中にあった気体は何ですり

3. ちっ素,酸素,二酸化炭素のうち,ろうそくが燃えたあとで増えた。

すか。

は何で

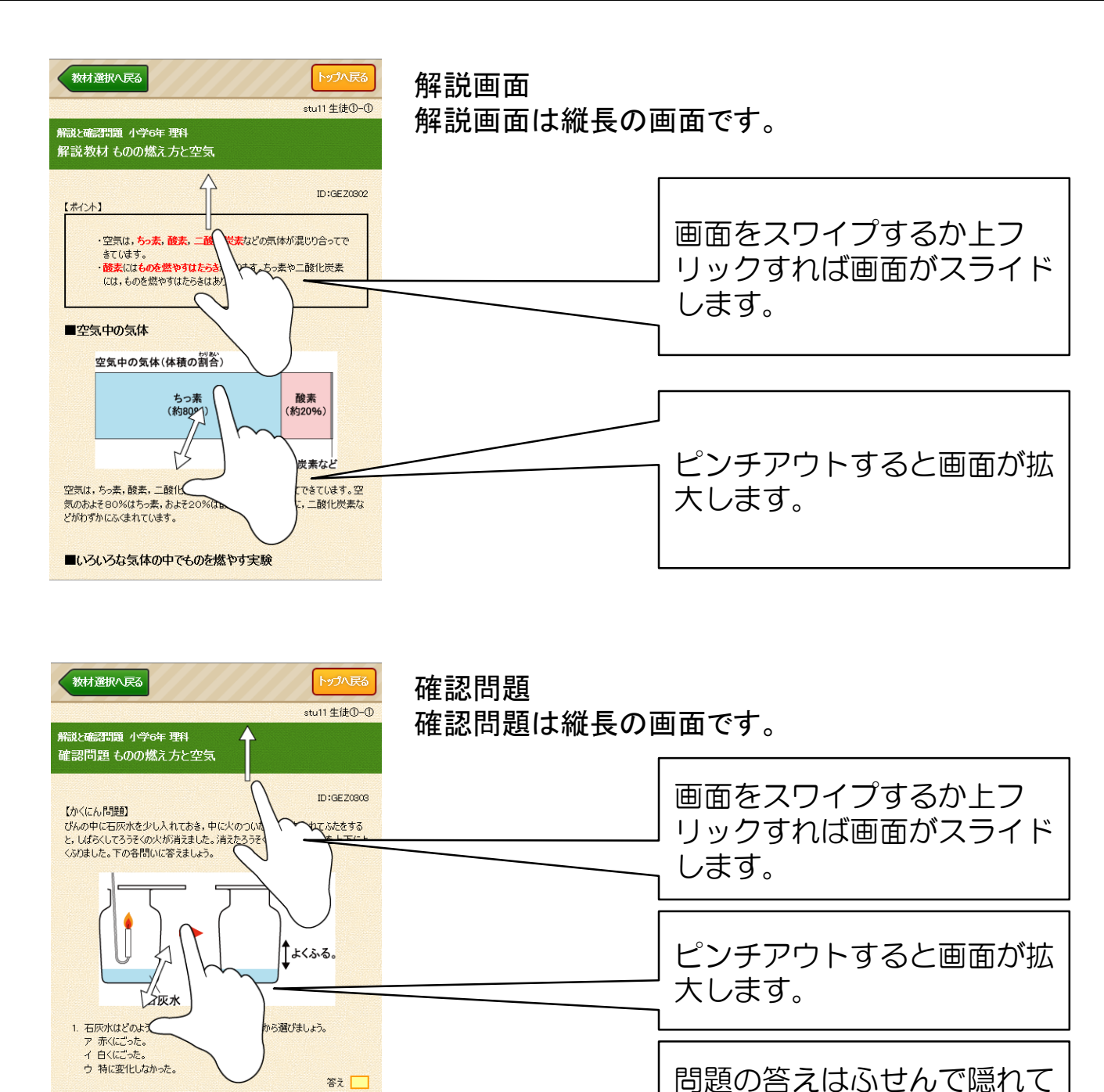

確認問題の成績は記録されません。

います。

ふせん部分をタップすればふ

せんがめくれます。

単元学習と解説教材はHOME画面から教材名を検索して学習することもできます。

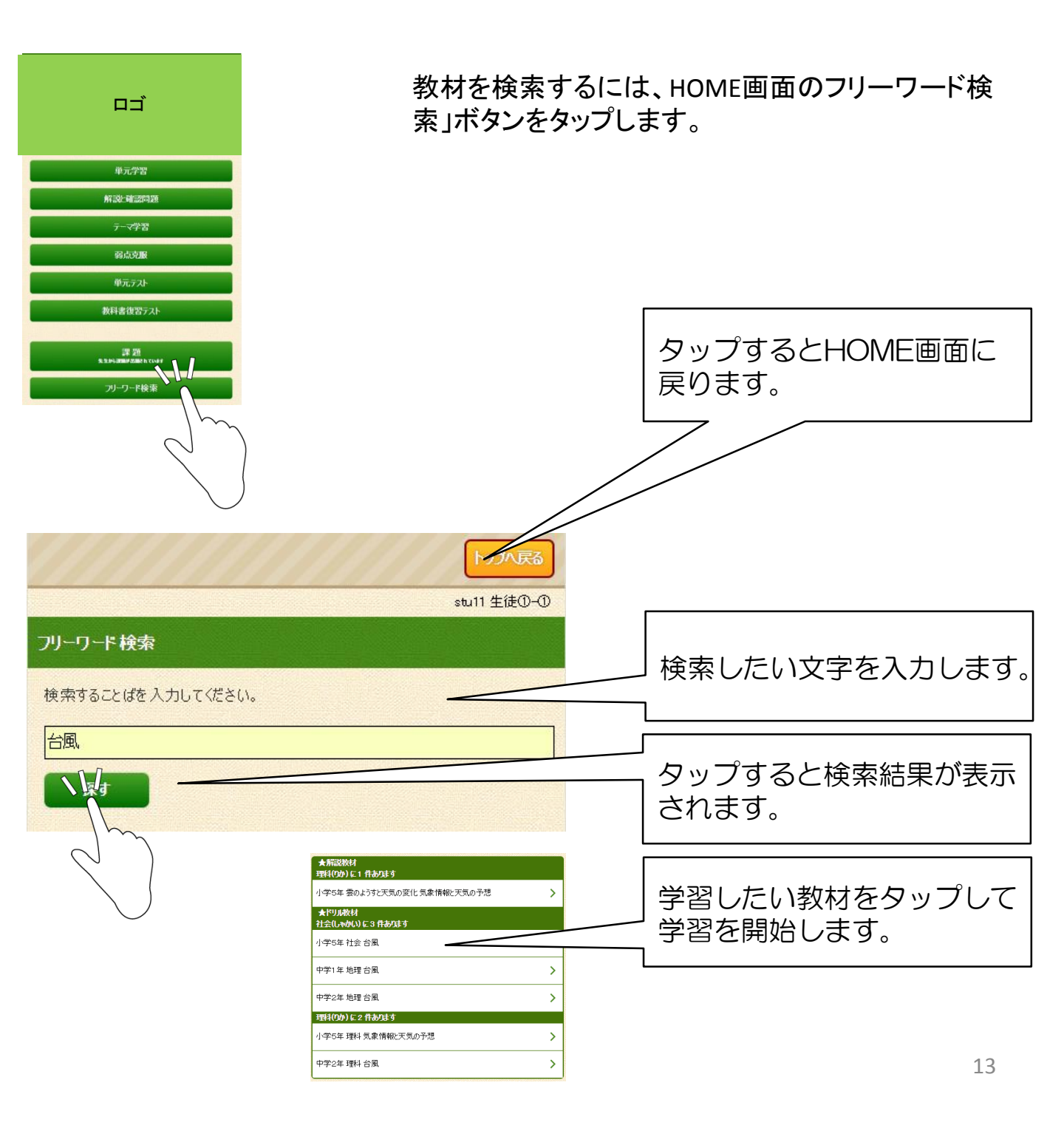

テーマ学習は単元学習からの派生コースで、テーマに沿った系統学習(ドリル 学習)ができます。学習したいテーマを選択し、テーマ内の教材から学習教材 を選択、レベル選択して学習します。学習後の成績画面では次に学習すると効 果的な教材が表示されます。

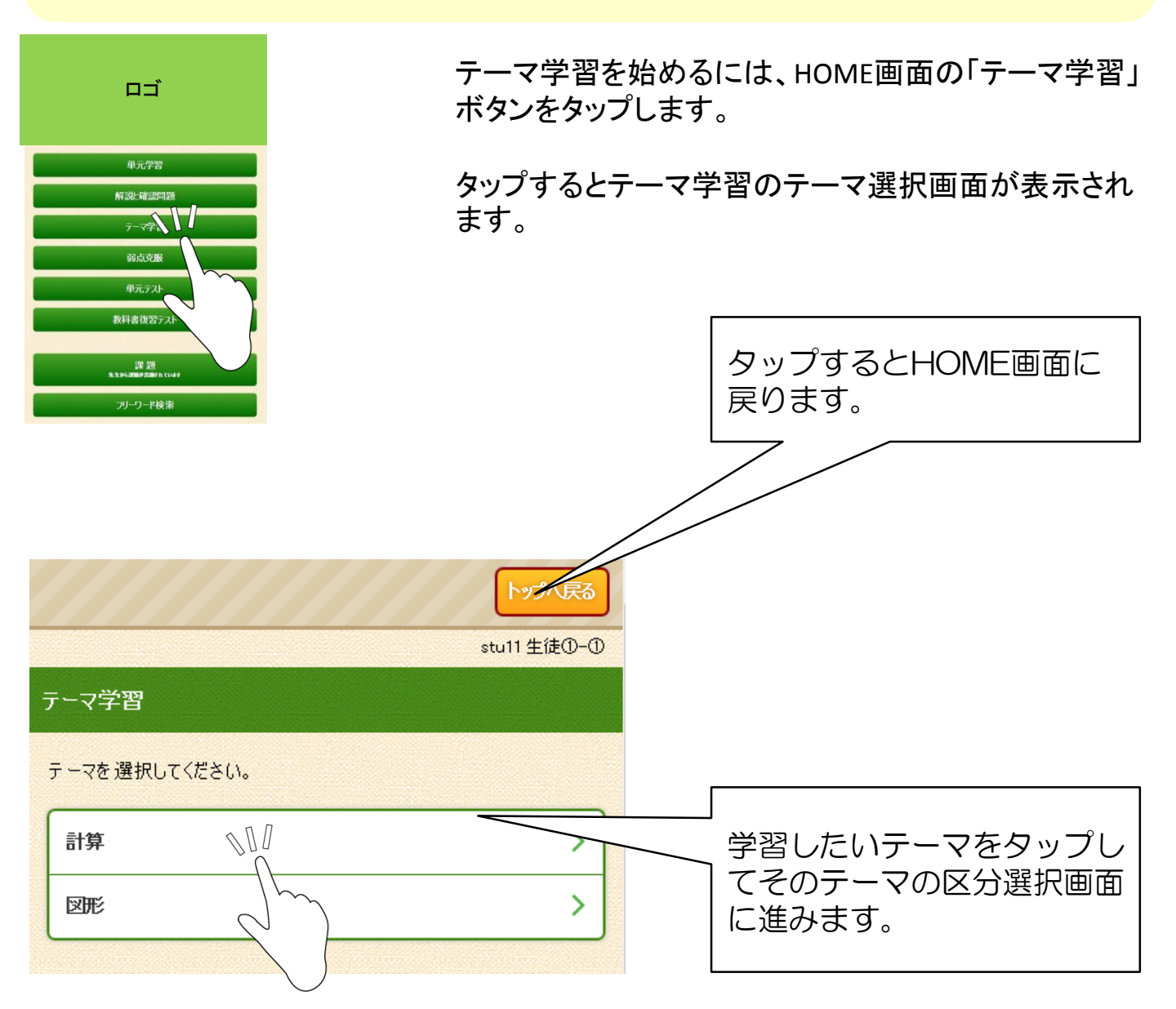

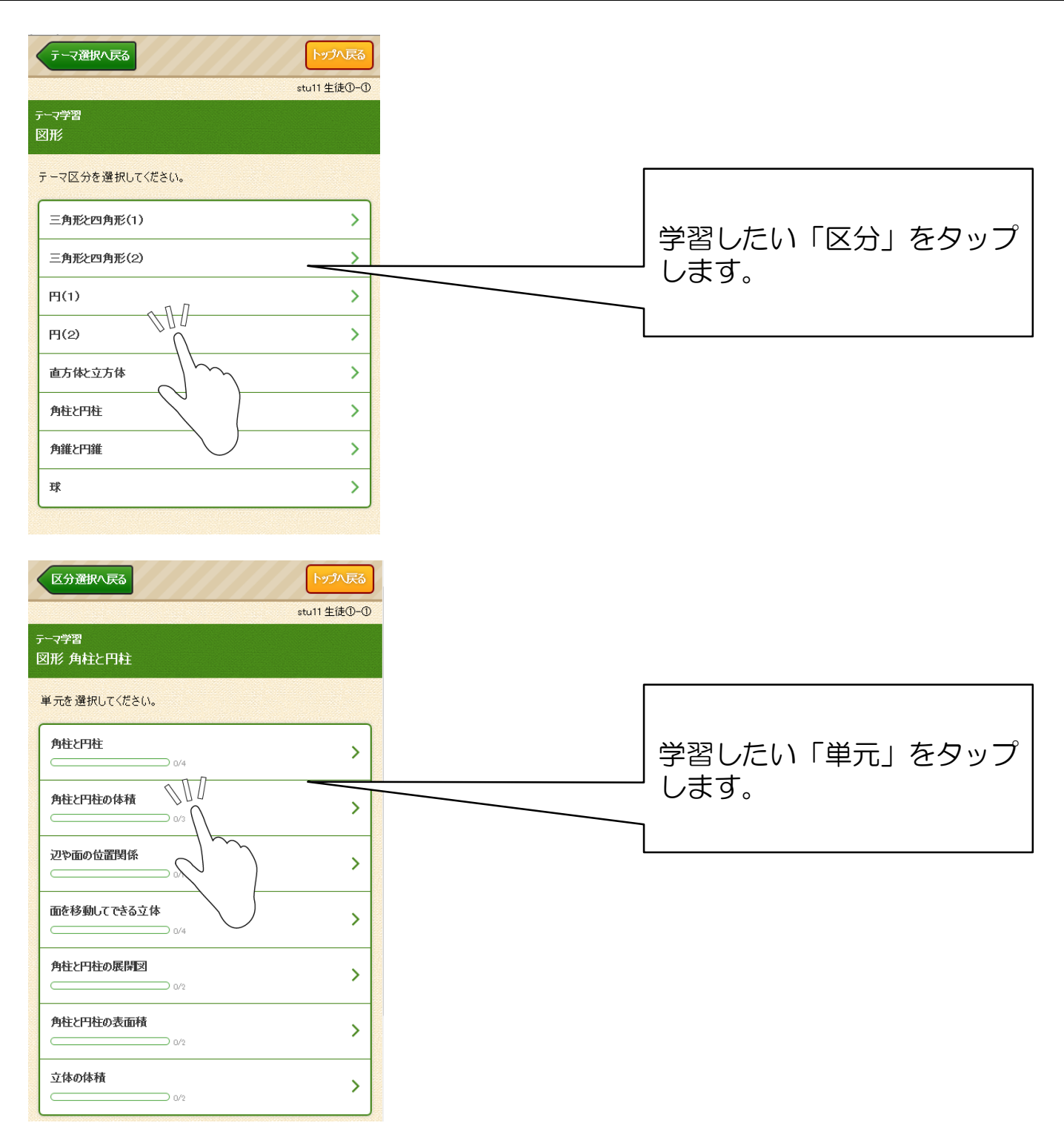

学習してみよう!~テーマ学習③

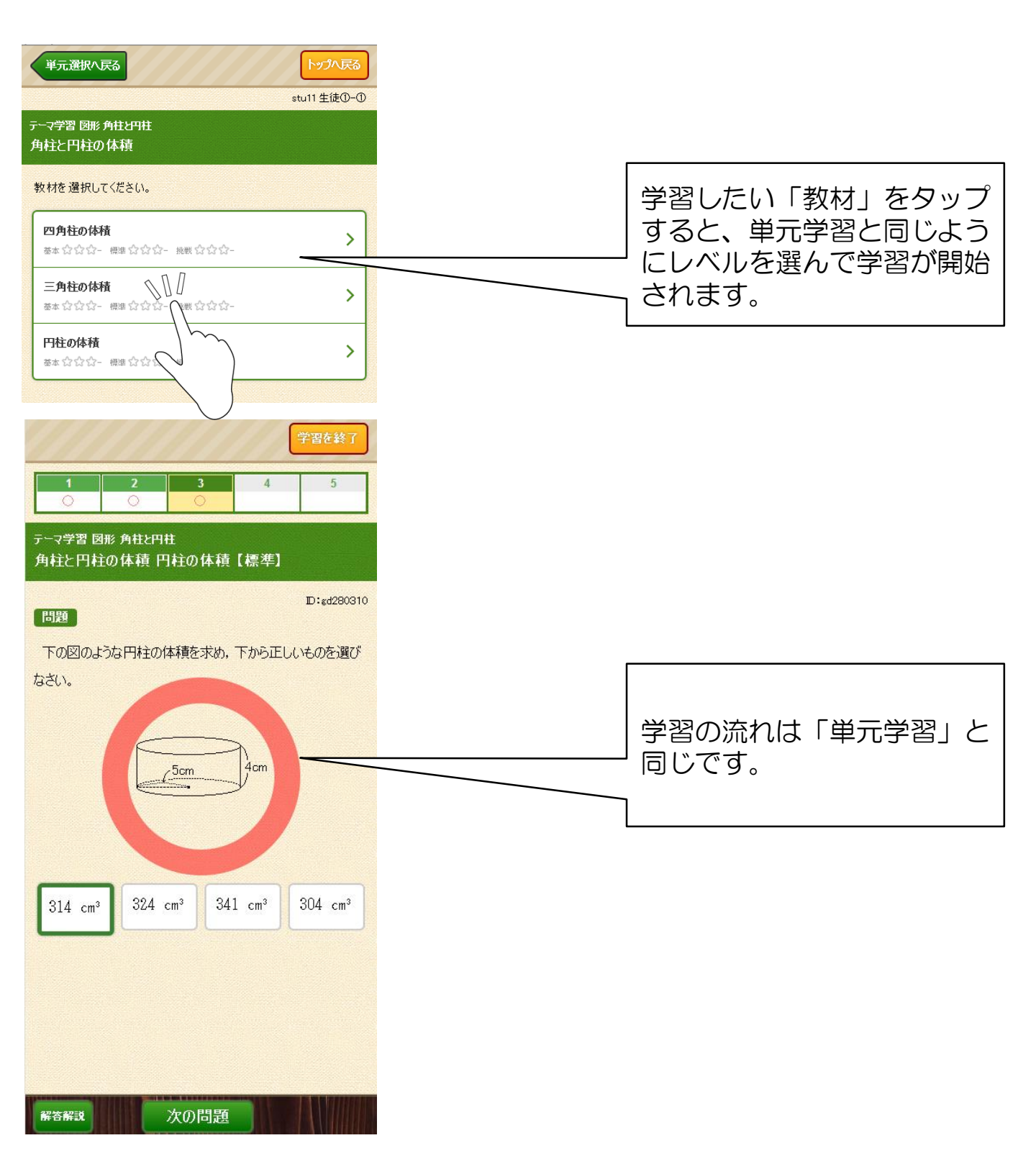

単元テストは、単元ごとに実力診断テストができる学習コースです。 採点した後に、弱点教材が表示され、そのまま単元学習に進むことができます。

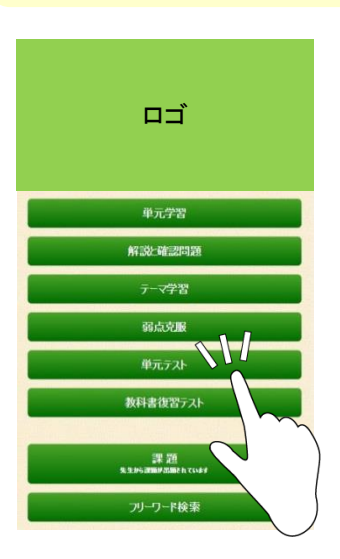

単元テストを始めるには、HOME画面の「単元テ スト」ボタンをタップします。

|                          | トップへ戻る      |
|--------------------------|-------------|
|                          | stu11 生徒①-① |
| <sup>単元テ</sup> 과<br>中学2年 |             |
| 中学2年 テストの学年を変更           |             |
| 教科を選択してください。             |             |
| 数学                       | >           |
| 国語                       | >           |
| 英語                       | >           |
| 理科                       | >           |
| 地理                       | >           |
| 歴史                       | >           |
|                          |             |

単元テストの教科選択画面が表示されます。

# 学習してみよう!~単元テスト②

| トップへ戻る<br>stu11 生徒①-①<br>単元テスト<br>中学2年                            | タップするとHOME画面に<br>戻ります。                                                                                                  |
|-------------------------------------------------------------------|----------------------------------------------------------------------------------------------------|
| 中学2年 テストの学年を変更   教科を 選択して ください。   数学   シ   画語   文語   平料           | ここに表示されている学年<br>の単元学習ができます。<br>違う学年の学習をしたいと<br>きは、「テストの学年を変<br>更」ボタンをタップして学<br>年変更ページで学習したい<br>学年をタップします。               |
| 地理<br>歴史<br>数料選択へ戻る<br>トップへ戻る<br>され11年後の-の                        | 学習したい教科をクリック<br>(タップ)してその教科の<br>単元選択画面に進みます。                                                                            |
| 単元テスト   中学2年 地理   単元を 選択して ください。   世界のすがた   01   世界各地の人々のくらし   01 | 単元(たんげん)とは、教科を細か<br>く分けた学習の単位で、文部科学省<br>の学習指導要領に準拠した項目に<br>なっています。<br>後で説明する教科書設定をおこなう<br>と、単元名がその教科書のタイトル<br>と同じになります。 |
| 世界の諸地域1) 天下<br>(0/1<br>(1) 用 ==********************************** | 学習したい単元をクリック<br>(タップ)してその単元の<br>テスト選択画面に進みます。                                                                           |

## 学習してみよう! ~単元テスト③

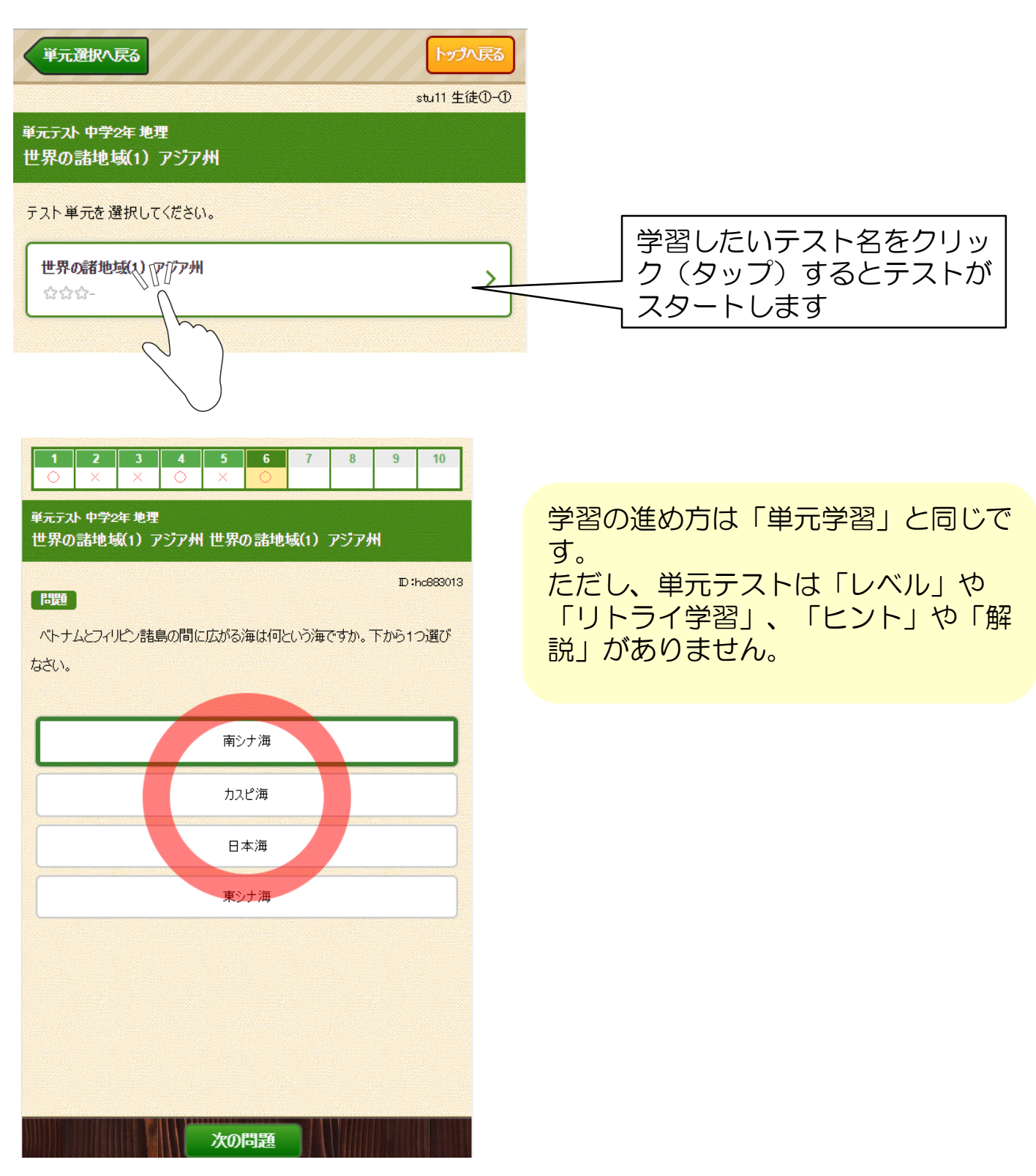

学習してみよう! ~単元テスト④

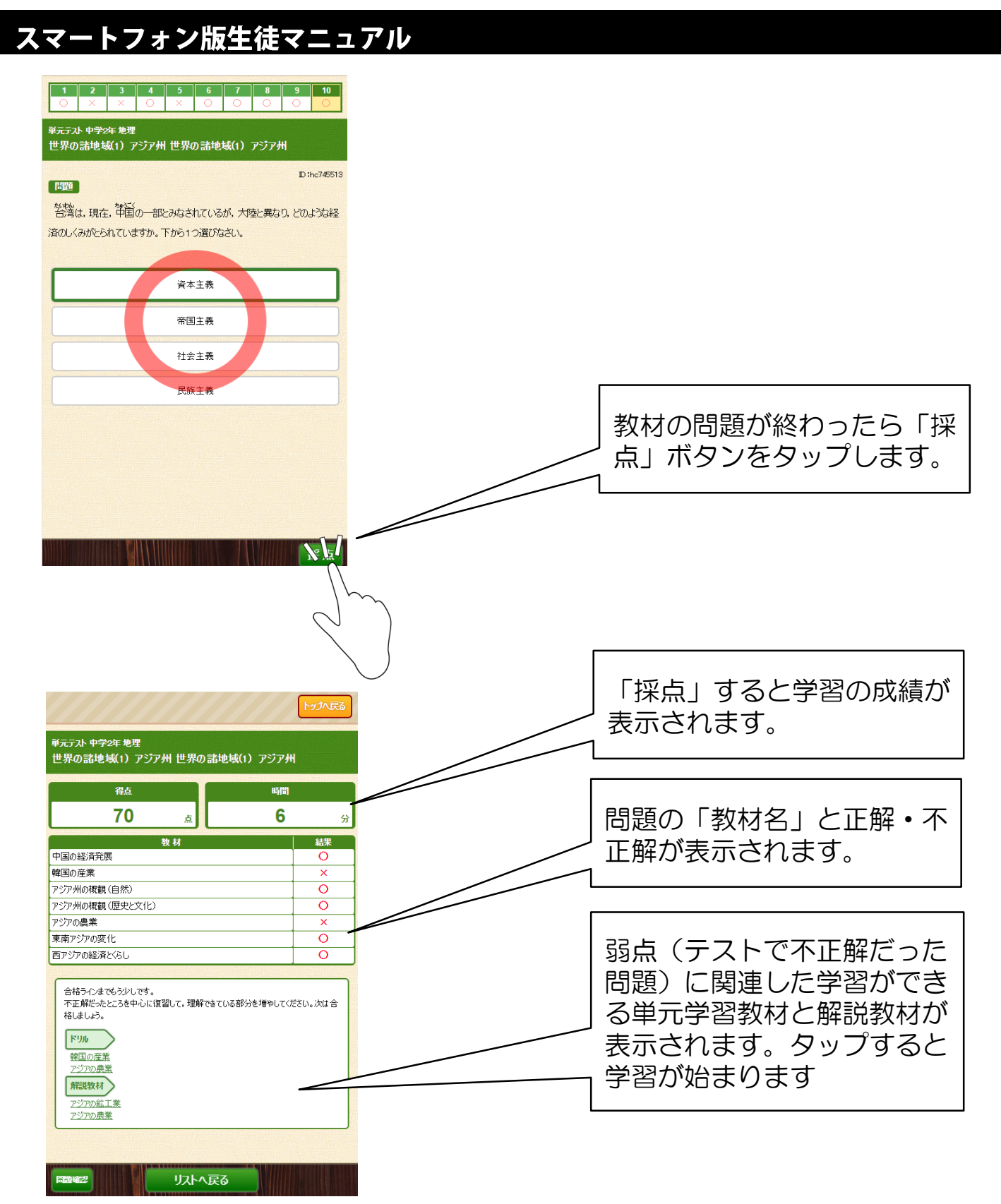

弱点克服は単元学習の派生コースで、今まで学習した教材の中から点数の低かった 教材を検索し、再学習できます。

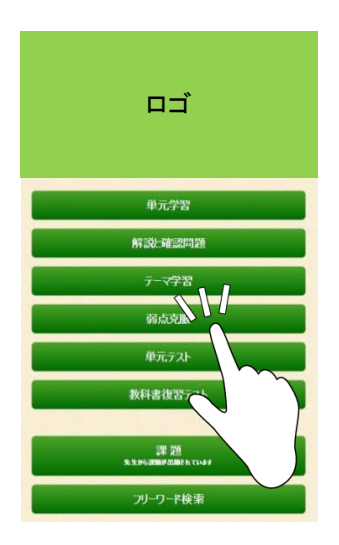

弱点克服学習を始めるには、HOME画面の「弱点 克服」ボタンをタップします。

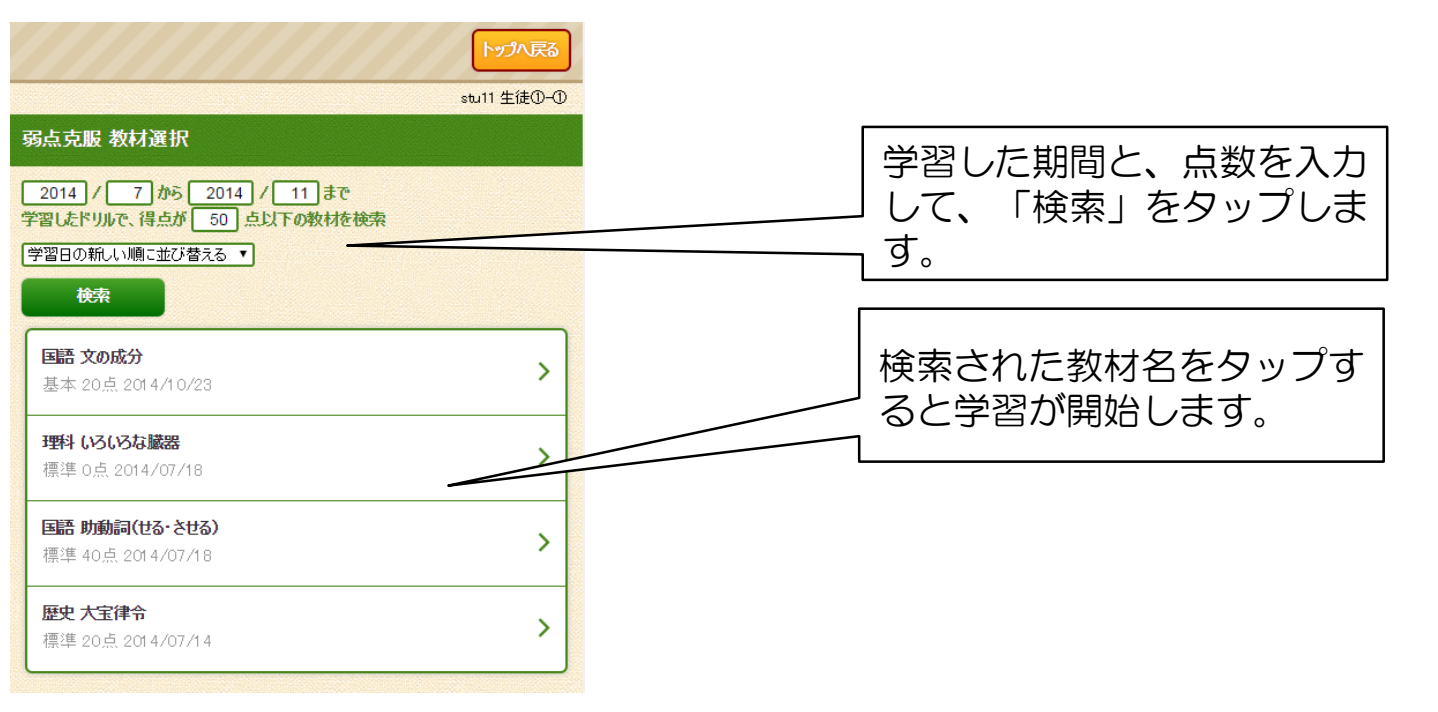

このシステムでは、学校で使っている教科書を登録することができます。 この後で説明する「教科書復習テスト」を利用するにはあらかじめ教科書設定 をしておく必要があります。

なお、教科書設定はパソコン・タブレット版でも設定できます。

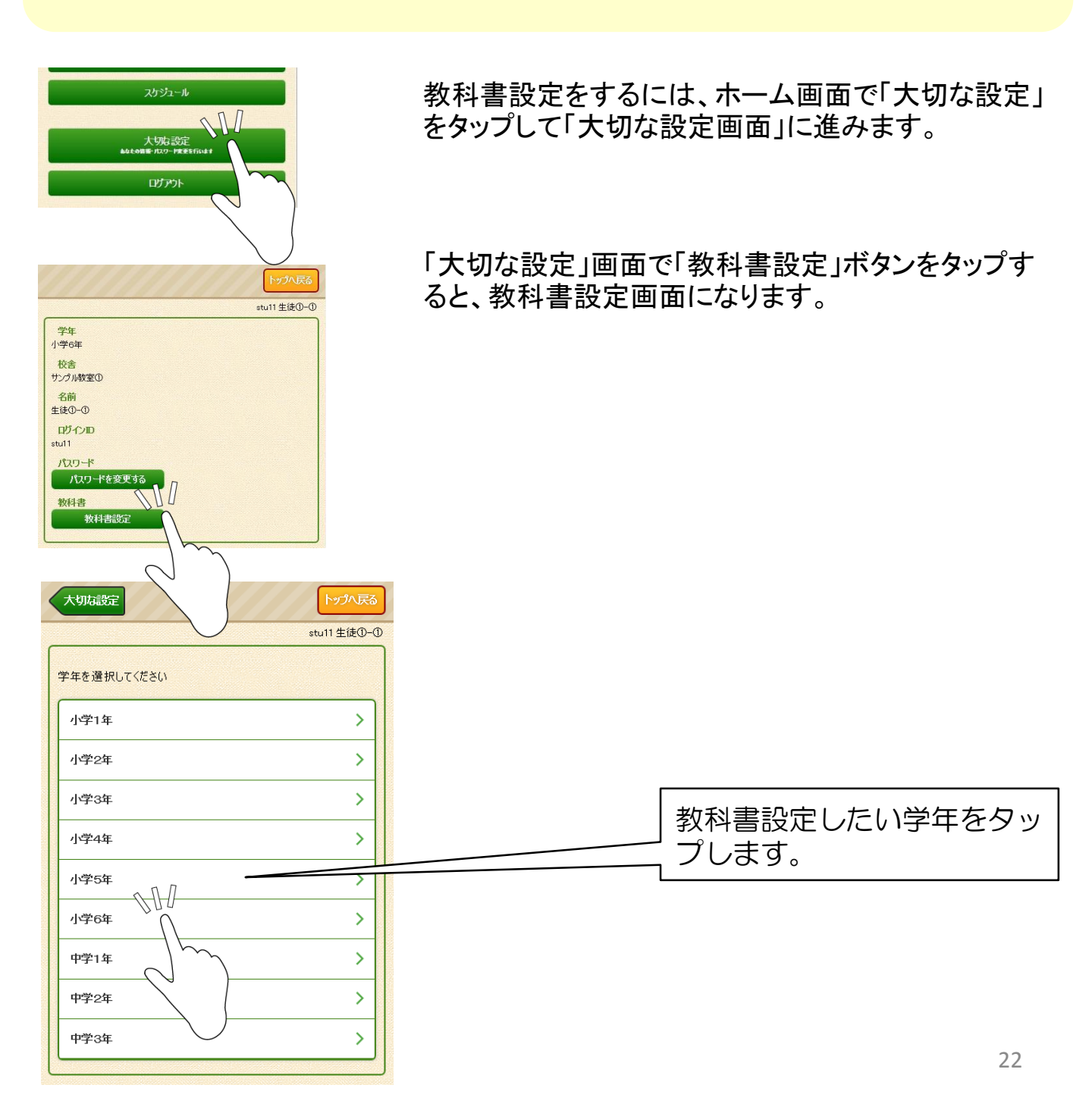

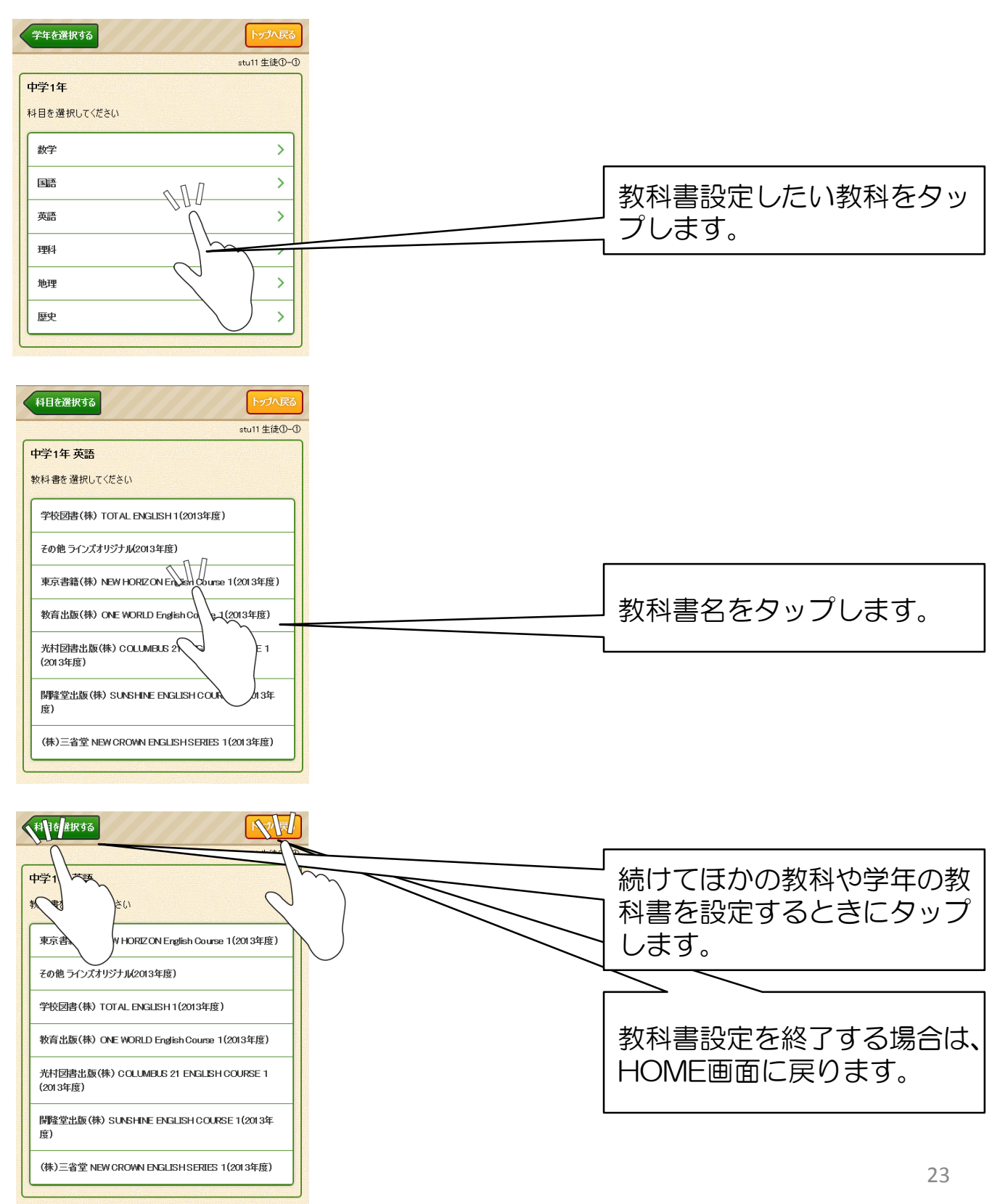

教科書復習テストは、教科書ページで単元テストを検索して学習する学習コースです。 教科書復習テストを学習する前に「教科書設定」が必要です。 また教科書復習テストは、今の自分の学年しか学習できません。

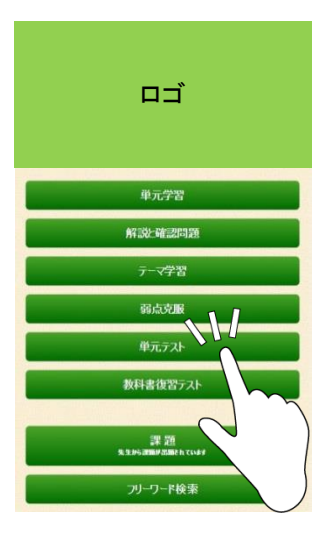

|   |               |                                      | トップへ戻る   |
|---|---------------|--------------------------------------|----------|
|   |               | st                                   | 11 生徒①-① |
| 1 | 政科書復習<br>中学2年 | ቻን <u>ት</u>                          |          |
|   | 復習テスト         | を実施する教科書を選択してください。                   |          |
|   | 数学            | 東京書籍(株) 新しい数学2                       | >        |
|   | 英語            | 東京書籍(株) NEW HORIZON English Course 2 | >        |
|   | 理科            | 東京書籍(株)新UL(科学2年                      | >        |
|   | 歴史            | 東京書籍(株) 新しい社会 歴史                     | >        |

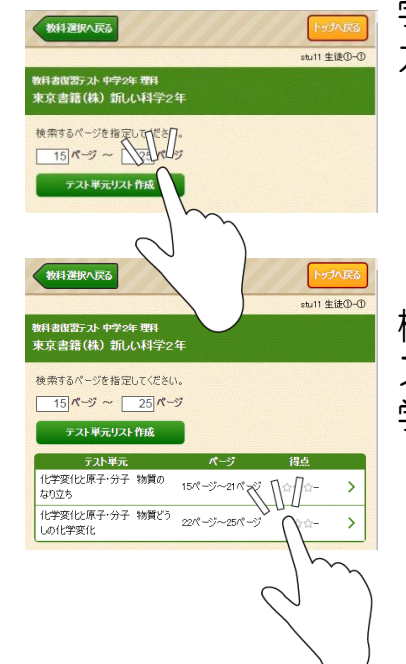

教科書復習テストを始めるには、HOME画面の「教科書 復習テスト」ボタンをタップします。

復習したい教科書をクリック(タップ)します。

学習したい教科書のページ範囲(はじめと終わり)を入 カし、「テスト単元リストを作成」ボタンをクリック (タップ)します。

検索されたテスト名をクリック(タップ)すると単元テ ストが始まります。 学習の流れや成績の確認は単元テストと同じです。

課題とは、先生から範囲を指定して出題される宿題で、「単元学習」と「単元テスト」のどちらかになります。

課題が出題されている場合、その課題名をクリックするだけで学習が開始できます。

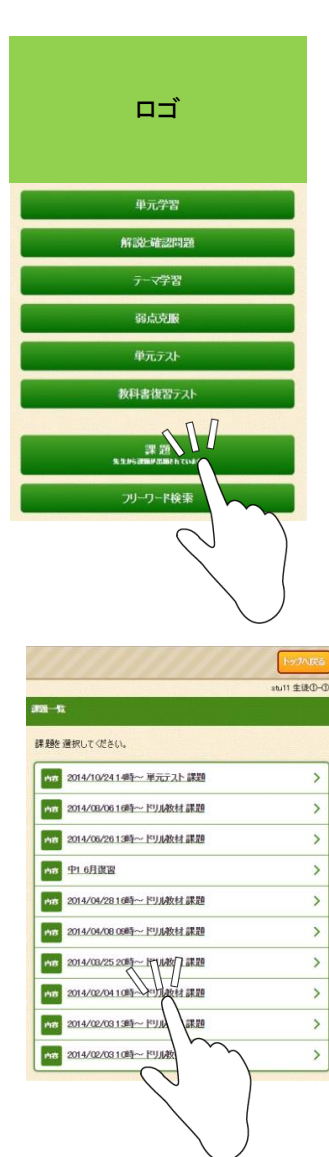

課題学習を始めるには、HOME画面の「課題」ボタンを タップします。

課題名をクリックすると学習開始です。 (一つの課題の中に複数の教材がある場合は、教材の選

択をしてから学習スタートです。)

学習の流れは通常の「単元学習」や「単元テスト」と同 じです。

このシステムでは、スケジュール管理機能で自分の学習計画を立てておくことができます。 このスケジュール管理カレンダーは、先生も見ることができます。 スケジュールを見た先生からメッセージが送られてくることもあります。 スマートフォンではスケジュールを見ることはできますが登録することはできま せん。スケジュールの登録はPC・タブレット版でおこないます。

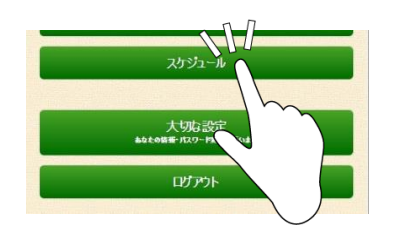

スケジュールを見るには、ホーム画面の「スケジュー ル」ボタンをタップします。

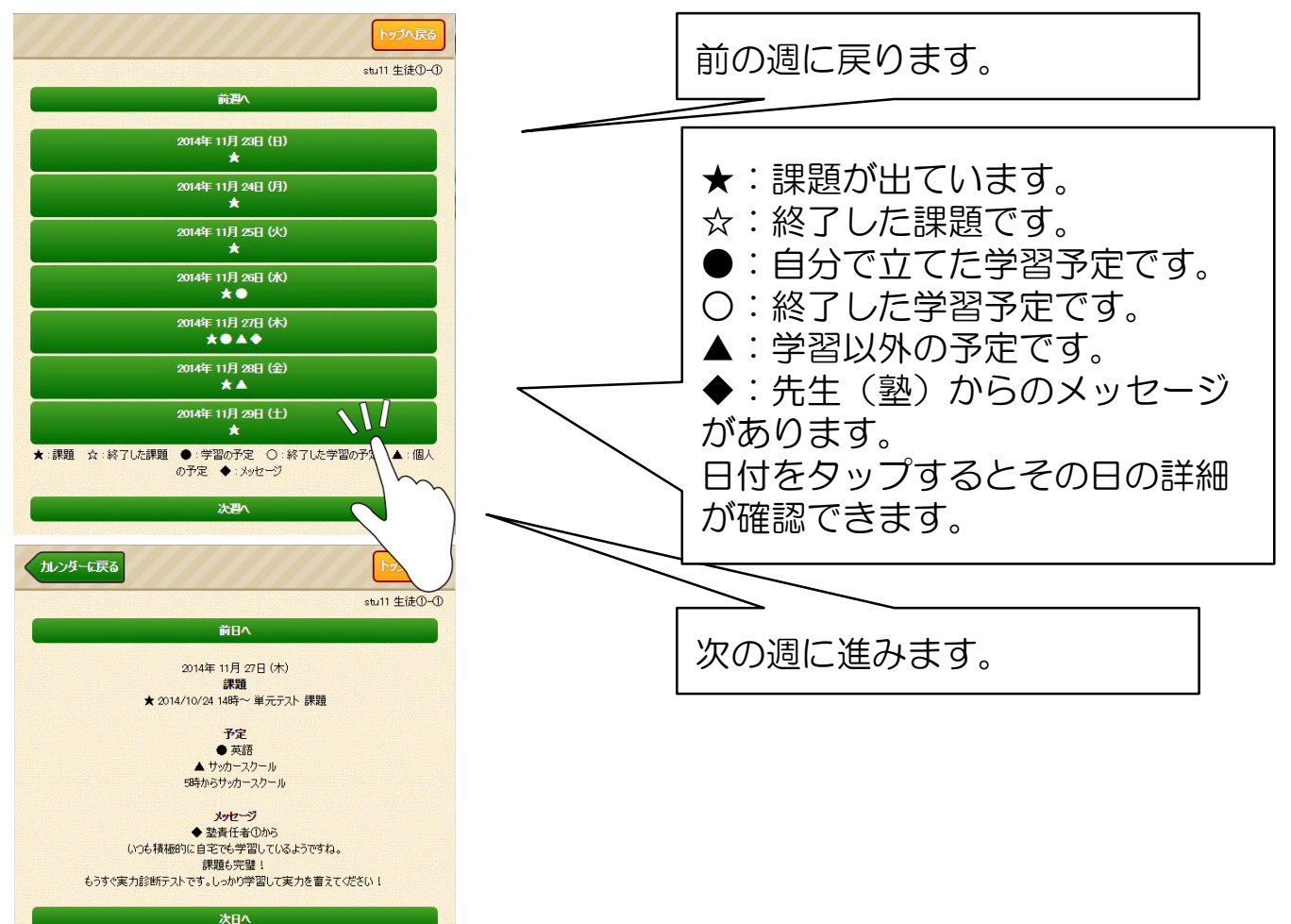

各種設定

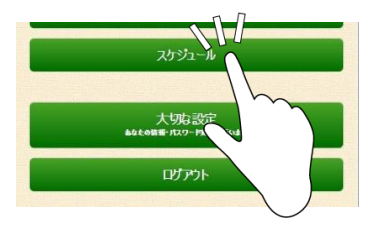

HOME画面の「大切な設定」ボタンをタップすると、登録内容の確認ができるほか、パスワードの変更や教科書の設定ができます。

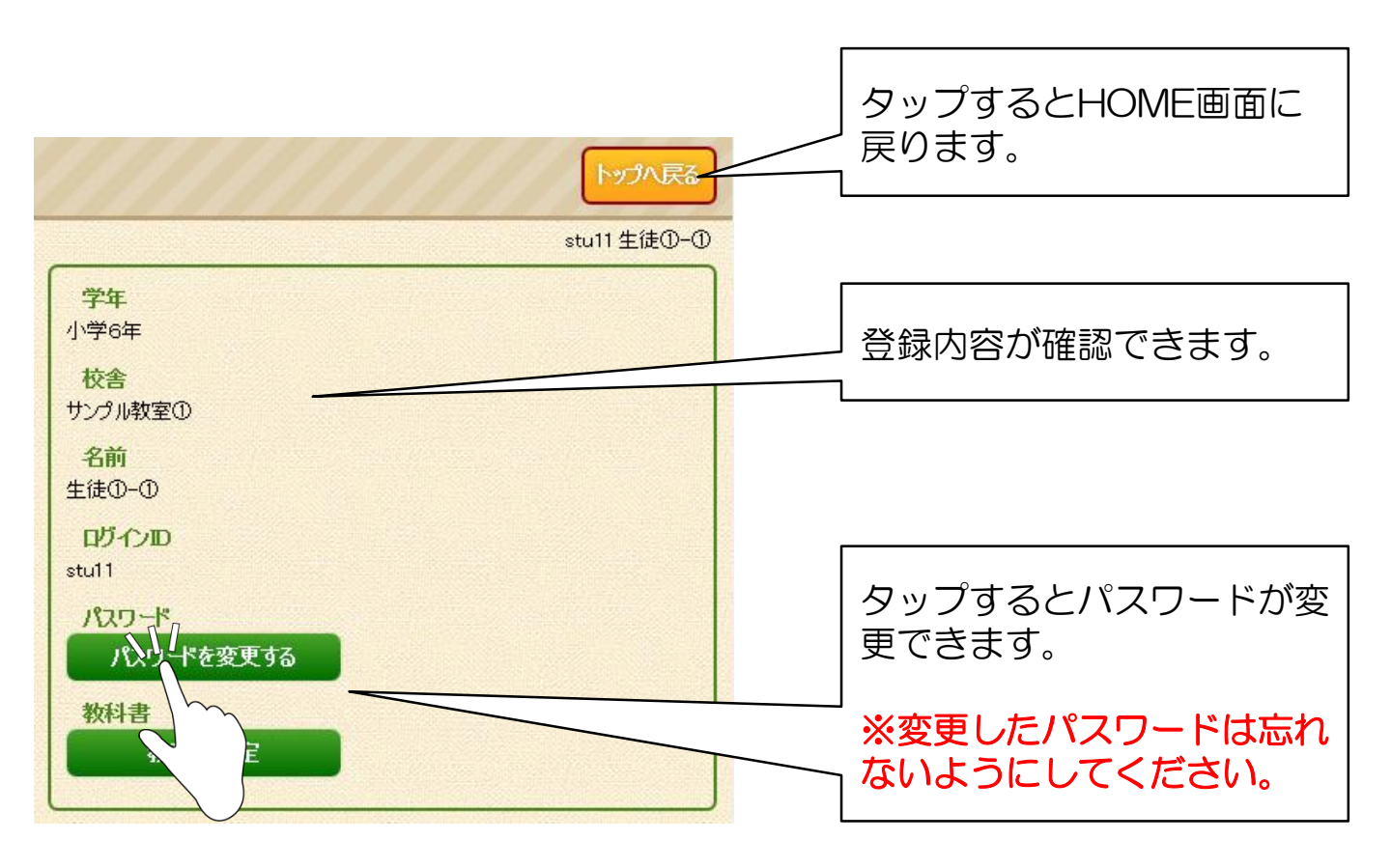